Procedure for registering your iClicker2:

1) Log on to eCampus

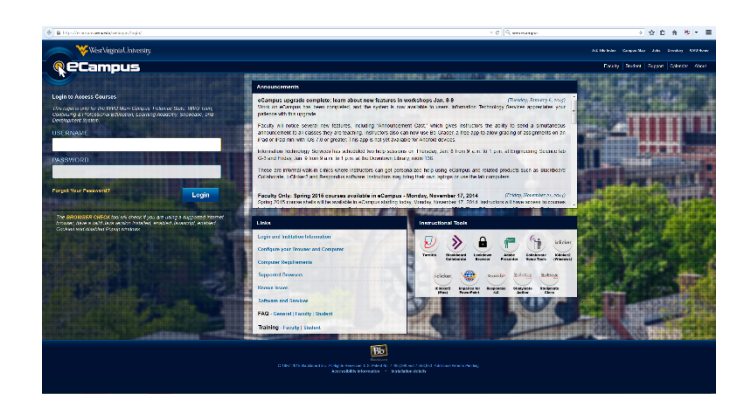

2) In the 'My Courses" column, click on the link for Biol 221 (201601-BIOL-221-001).

3) On the course home page, enter the 8 character Remote ID on the back of your i>clicker (below the bar code) into the box in the i>clicker Registration Module. If a character in the ID looks like an "O", it is a zero. After entering your Remote ID, click the register button. At any time you can go to the remote registration page to verify that you have entered the correct ID or register a new clicker if your original clicker needed to be replaced.

|                                                                                                    | Click here to go to<br>the registration page |
|----------------------------------------------------------------------------------------------------|----------------------------------------------|
| 🔦 🕭 https://ecampus.wva.edu/webappu/blackboard/execute/modulepage/view?course_id=_26761_1∁_tab_id=_44118_1&editMode=true&mode                                                                                                    | ▼ C Q wvu ecampus → ☆ 自 合 衡 マ 〓              |
| West Virginia University.                                                                                                    | La William Peterjohn 43 ▼ (ť                 |
| R eCampus                                                                                                    |                                              |
|                                                                                                    |                                              |
| My WVU eCampus Resources                                                                                                    | Quick Links &                                |
| Representation of the students of the students of the | 🕃 Edit Mode is: 👓                            |
| + Biol 221 2015 Course Home                                                                                                    |                                              |
| 201501-BIOL-221-001                                                                                                    |                                              |
| Biol 221 2015 Course Add Course Module                                                                                                    | Customize Page 11                            |
| Course Information                                                                                                    |                                              |
| Course Content i>clicker Registration Mod                                                                                                    | > To Do                                      |
| Collaborate (Chat) Register your remote here                                                                                                    | L Ferrito Descusso                           |
| Discussions                                                                                                    | Pacuny resources                             |
| Course Messages (Internal)                                                                                                    |                                              |
| Send Email (External)                                                                                                    |                                              |
| Tools                                                                                                    |                                              |
| more annot                                                                                                    | uncements                                    |
| Campus Resources                                                                                                    |                                              |
| How to Use this Template 🗷                                                                                                    |                                              |
| Student Resources                                                                                                    |                                              |
| COURSE MANAGEMENT                                                                                                    |                                              |
| Control Panel                                                                                                    |                                              |
| Content Collection                                                                                                    |                                              |
| Course Tools  O 1997-2015 Blackboard Inc. All Rights Reserved. U.S. Patent No. 7,403,096 and 7,558,653. Additional Patents Pending.                                                                                                    |                                              |
| Crade Center     Grade Center                                                                                                    |                                              |
| Users and Groups                                                                                                    |                                              |
| Customization                                                                                                    |                                              |
| Packages and Utilities                                                                                                    |                                              |